### Ⅲ. お申込方法

### STEP1 WELBOX からポイント申請

# WELBOX Q

・ご自身で WELBOX ヘログインをし、マイビジョンの記念旅行から申請を行ってください。

・申請手順の詳細は、別紙1をご確認ください。

・お問い合わせ:カフェテリアセンター TEL 0570-099-088

※WELBOX について、スバルトラベルではお答えいたしかねます。

### STEP2 旅行の計画

#### 旅行内容がお決まりの方

STEP3 へお進みください。

### 旅行内容がお決まりでない方

日程・行先(地区名)・宿泊地・交通手段 の4点をご決定いただき、STEP3へお進みください。 スバルトラベルよりプランをご提案致します。

### <u>STEP3</u>旅行の申し込み

### ① WEB サイトヘアクセス

SUBARU TRAVEL

https://www.subaru-kohsan.co.jp/subaru\_travel/

スパル興産株式会社
 https://www.subaru-kohsan.co.jp > subaru\_travel > form :

SUBARU TRAVEL

当サイトはSUBARUグループ向けのサービスです。認証用のID・パスワードを入力のうえ、 「認証」を押してください。※マイページ用のログインID・パスワードではご…

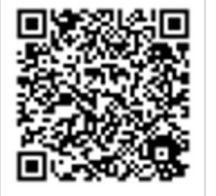

## ② 認証用 ID とパスワードを入力

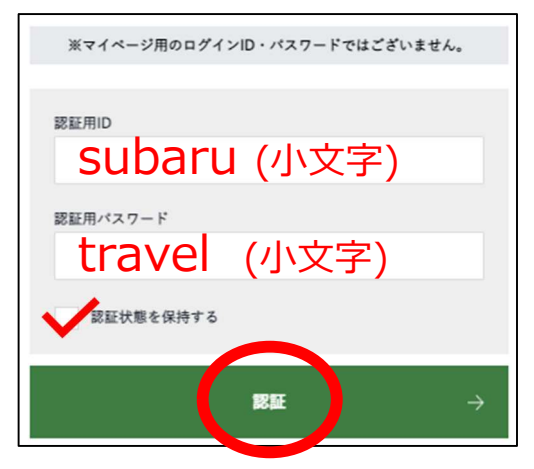

次のページへ

### ③ ログインへ進む

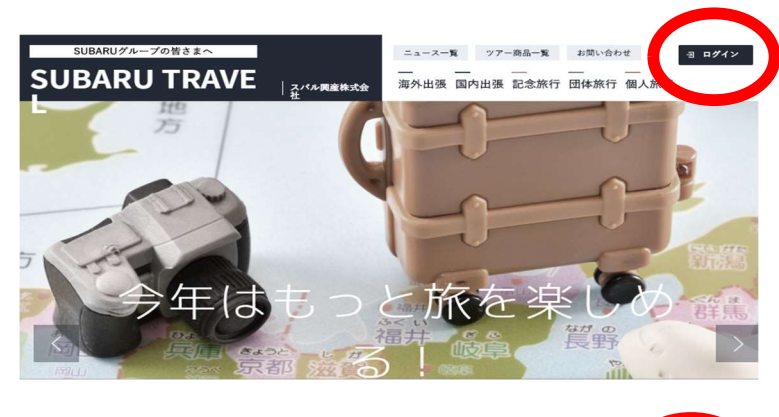

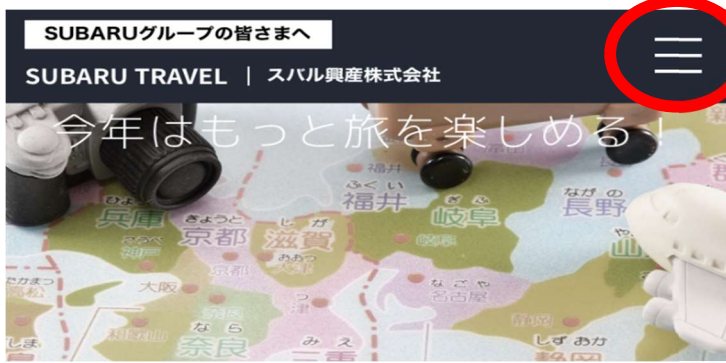

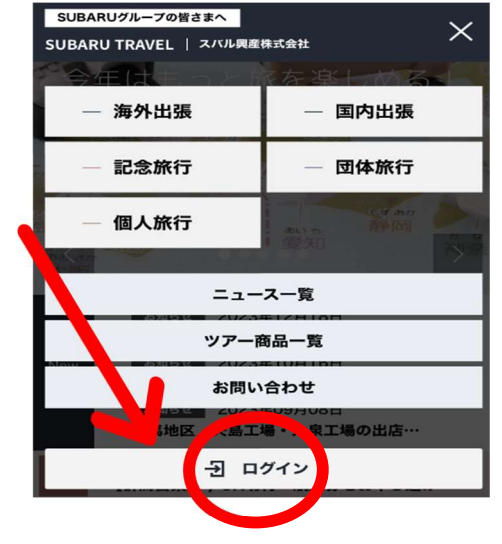

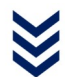

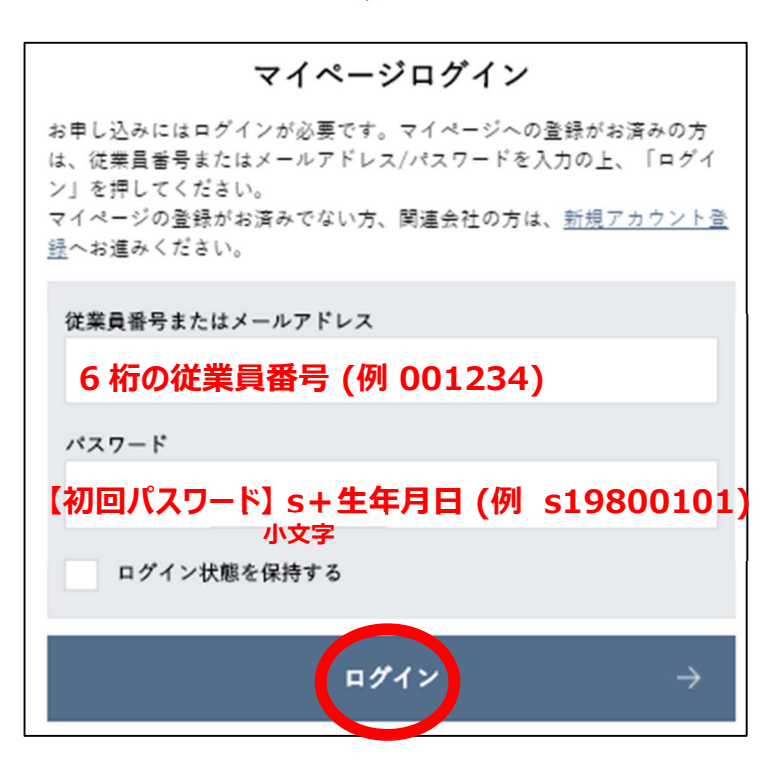

次のページへ

# ④ 初回お客様情報登録(初回のログイン時のみ表示されます。)

| 「•」は必須項目です<br>従業員情報  |                                                                                                    |           |
|----------------------|----------------------------------------------------------------------------------------------------|-----------|
| 従業員番号。               | 001234                                                                                                    |           |
| 事業所●                 | 五比寿 ▼ 9() Ξ比寿                                                                                                    |           |
| 所属部コード               | メールアドレス                                                                                                    |           |
| 所属部署                 | お好きなメールアドレスを                                                                                                    | ご入力ください。  |
| アカウント情報              | 但し、Gmail はご利用                                                                                                    | いただけません。  |
| メールアドレス。<br>半角英数字    | travel@skc.subaru.co.jo の) travel@skc.subaru.co.jo それ以外のメールアドレ                                                                                                    | スをご登録ください |
| パスワード・<br>半角英数字8文字以上 |                                                                                                    |           |
| バスワード(確認) =          |                                                                                                    |           |
|                      | お好きなパスワードをご                                                                                                    | 入力ください。   |
| お客様情報                | 半角英数字8文字以_                                                                                                    | E         |
| 氏名 •                 | * 王比市 * 木が 90 王比市 大が ログインに必要なパスワ                                                                                                    | ードとなりますのて |
| フリガナ・                | ** エビス ** タロワ 砂 エビス タムマ お忘れにならないようお                                                                                                    | 控えください。   |
| 氏名(バスボート表記)。         | 数(ローマ学) EBISU 象(ローマ学) TARO 学() EBISU TARO                                                                                                    |           |
| 生年月日 -               | 1980 年 01 月 01 日                                                                                                    |           |
| 性別●                  | ○ 房性 女性                                                                                                    |           |
| 電話番号。                | 03-6447-8912 9() 03-6447-8912                                                                                                    |           |
| 内線番号                 | a) 9.01.5011                                                                                                    |           |
| 内容を確認し               | #EEET<30 → → <p< th=""><th></th></p<> |           |
|                      |                                                                                                    |           |
|                      | 初回登録が完了しました。                                                                                                    |           |
|                      | 初回登録が完了しました。<br>マイページへ >                                                                                                    |           |

| 三 お申し込み履歴                                    | ※現在ご対応中のお申し込みはありません              |        |
|----------------------------------------------|----------------------------------|--------|
| <ul><li>○ お客様情報</li><li>&gt; お客様情報</li></ul> | 各種申込ページ                          |        |
| ▶ ご住所<br>▶ パスポート/マイレージ情報                     | <√└< 海外出張チケット申込フォーム →            |        |
| ↓ よくあるご質問                                    | ☆ 記念旅行申込フォーム → ご 団体旅行申込フォーム →    | 次のページへ |
|                                              | ○ 個人旅行申込フォーム → 〔〕 個人利用チケットフォーム → |        |

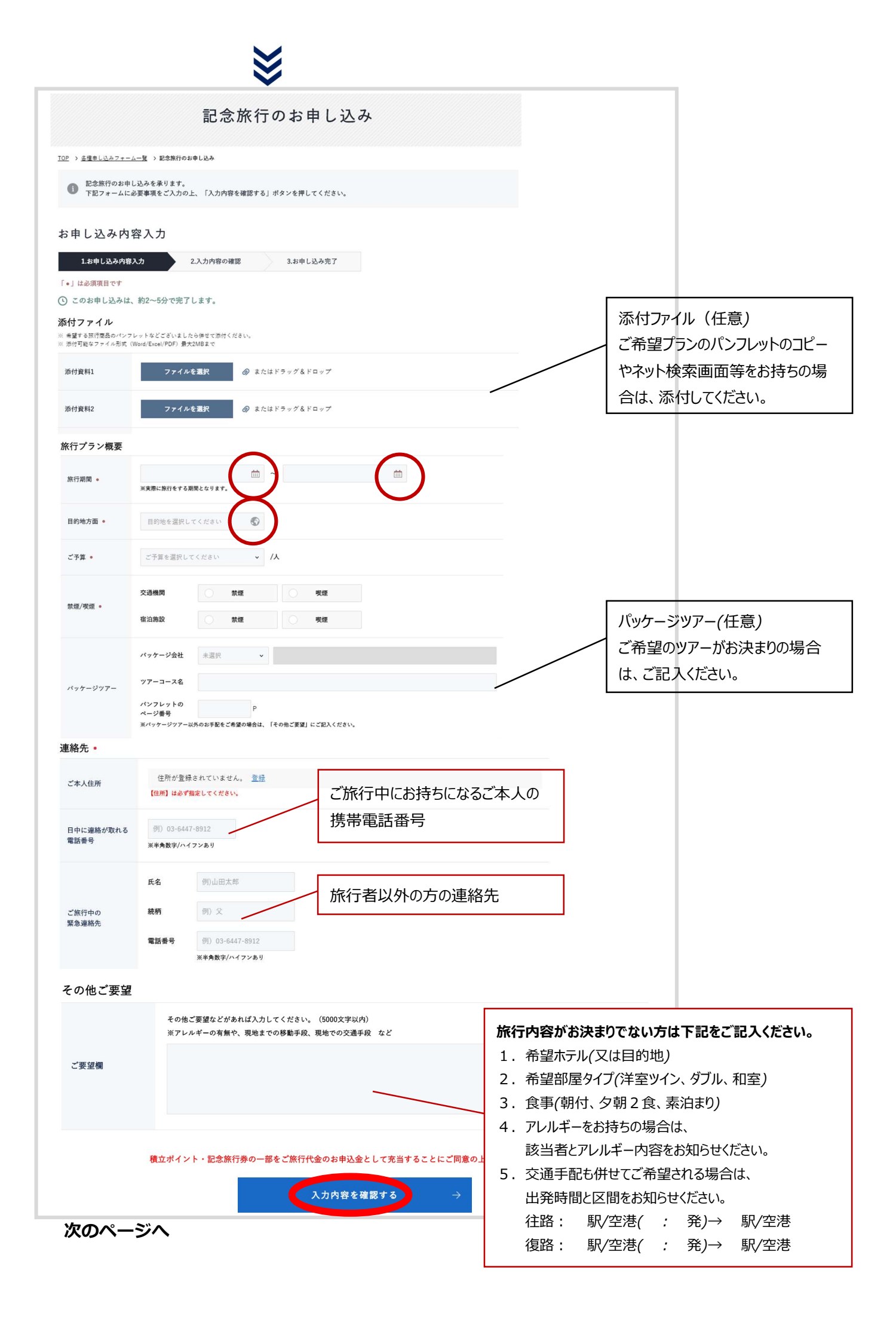

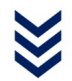

### 内容の確認をして「以上の内容で送信する」を押してください。

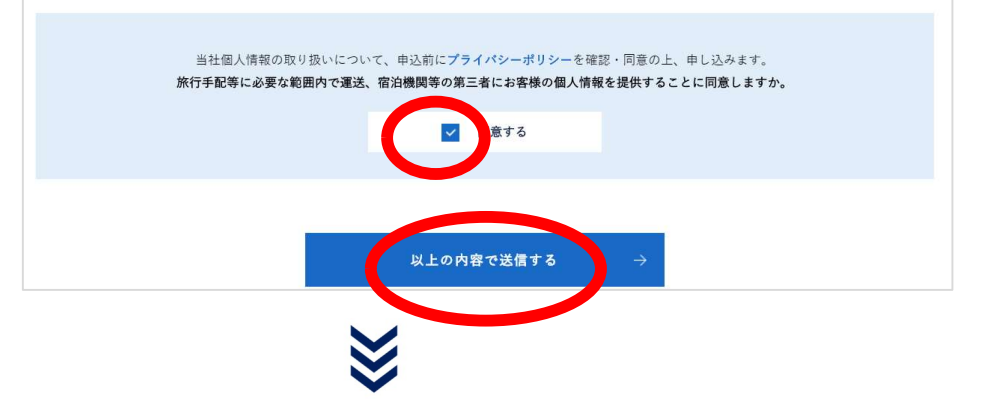

申込完了!ページを閉じていただいて結構です。

|                                                                                      | ご確認ください!<br>「記念旅行のお申し込みを承りました」のメールが届いているかご確            |
|--------------------------------------------------------------------------------------|--------------------------------------------------------|
| 送信が完了いたしました。                                                                         | 認ください。                                                 |
| ご利用ありがとうございます。<br>で成類内的なな確認いた!まして 別会で同なさせていたがきます                                     | ▼届いていない場合                                              |
| なお、ご連絡には20世代日間加速に固定となったにきます。<br>なお、ご連絡には20世代日間加速に固定されございます。<br>予めご了承のほどよろしくお願いいたします。 | メールアドレスが誤っている可能性がございます。                                |
|                                                                                      | 下記のお問い合わせフォームよりお知らせください。                               |
| トップページに戻る                                                                            | 問い合わせ内容に下記をご記入ください。                                    |
|                                                                                      | 1.記念旅行確認メール不達の旨 2.社員番号 3.正しいアドレス                       |
|                                                                                      | https://www.subaru-kohsan.co.jp/subaru_travel/inquiry/ |
|                                                                                      | ■ 認証用 ID:subaru                                        |
|                                                                                      | 認証用 PW: travel                                         |

### ⑥ スバルトラベルからの連絡

### 近日中に、ご登録されたメールアドレスに下記のメールが届きます。 URL を押してください。

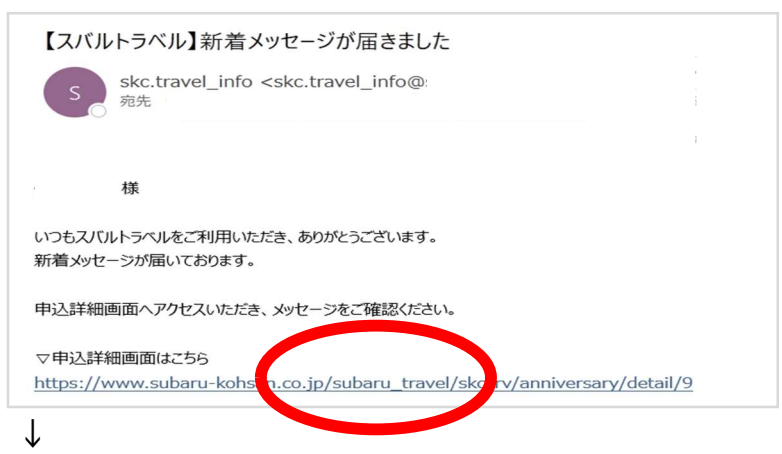

認証用 ID:subaru /認証用 PW:travel を入力してください。

 $\downarrow$ 

ログインをしてください。

ログイン ID:社員番号6桁 / パスワード:ご自身で入力されたパスワード

#### ⑦ メッセージを確認

| お申し込み詳細<br>《申L込み履歴                | 8                                                     | ٩<br>۲ ۲ ۲ ۲ ۲ ۲ ۲ ۲ ۲ ۲ ۲ ۲ ۲ ۲ ۲ ۲ ۲ ۲ ۲ |
|-----------------------------------|-------------------------------------------------------|--------------------------------------------|
| 記念旅行<br>申込日:2024/02<br>記念旅行のお申し込み | /01 出発日:2024/02/01                                    | 申込中                                        |
| ご請求金額                             | - т                                                   | この申し込みをキャンセルする                             |
| ※航空券に含まれる空港諸税は発券確定                | 時の為替レートにより変動いたします。                                    |                                            |
| i ご出発日の変更やご人数                     | 、お名前情報の修正のある方は、お申し込みをキャンセルをせずに右上のメッセージより、その旨お申し出ください。 | 0                                          |
|                                   |                                                       |                                            |

## ご旅行に関するやり取りは、こちらのメッセージにて対応させていただきます。

## 弊社からの回答をご確認の上、メッセージよりご連絡ください。

| S<br>2024/02/01 19:40 | < 前へ戻る                       | 記念旅行<br>記念旅行のお申 | 申込日:2024/02/01<br>し込み   | 出発日:2024/02/01               | 申込中          |            | 申込内容得    | 確認 > |
|-----------------------|------------------------------|-----------------|-------------------------|------------------------------|--------------|------------|----------|------|
|                       | S 2024/02,                   | /01 19:40       |                         |                              |              |            |          |      |
|                       | <i>の</i><br>ここにファ<br>ドラッグ&ドロ | イルを<br>ップまたは    | メッセージを入力し<br><b>ここに</b> | <sup>てください。</sup><br>内容を入力し、 | =<br>、送信ボタンる | を押してください。一 | <i>,</i> |      |

## STEP4 お支払い

旅行代金からポイント額を差し引いてご精算いたします。

旅行代金 − ポイント額 = 請求金額
 旅行代金がポイント額を上回る場合:差額のみを当社からお客様へご請求いたします。(給与天引きではありません)
 旅行代金がポイント額を下回る場合:ポイント残数は権利放棄となり、破棄となりますのでご注意ください。

支払方法

①WEB クレジットカード決済

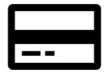

### 利用可能カード:VISA、マスターカード

当社からお送りする決済用 URL より、クレジットカード情報 を入力いただき、インターネット上でお支払いいただけます。

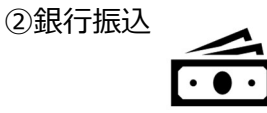

振込手数料はお客様負担となります。 お振込み先は御請求書に記載しております。

2024/02/02 スバルトラベル